## Sovelluksen asentaminen Play Kaupasta

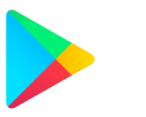

- 1. Avaa laitteeltasi Google Play Kauppa
- Voit selata kaupan aloitusnäkymästä uusia, suosittuja tai eri luokkiin kuuluvia sovelluksia. Jos tiedät, minkä nimistä sovellusta olet hakemassa, kirjoita sen nimi ruudun yläosaan (hakukenttään, jossa lukee Google Play) . Voit hakea myös haluamasi sovelluksen aiheella (esim. uutiset)

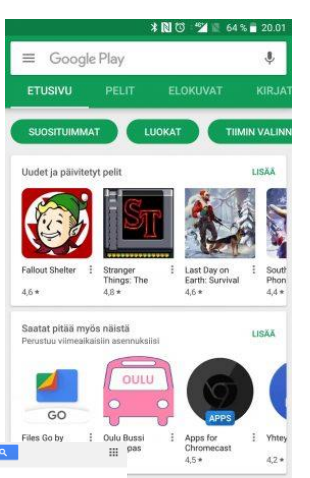

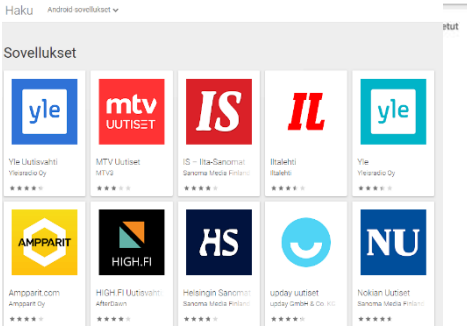

 Näpäytä haluamasi sovelluksen päällä, niin näet sen julkaisijan, kuvauksen ja muiden käyttäjien arvosteluja. Alaspäin selaamalla (tai *Lisätietoja* -valinnalla) näkyy, milloin sovellus on viimeksi päivitetty, kuinka paljon sitä on ladattu ja onko se mahdollisesti maksullinen tai onko siellä mainoksia.

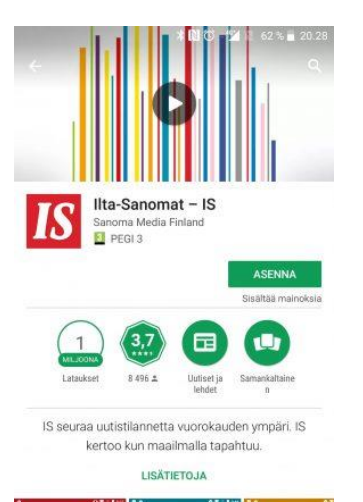

4. Kun olet varma, että

haluat asentaa juuri tämän sovelluksen, näpäytä **Asenna.** Asennus kestää jonkin aikaa (riippuen sovelluksen koosta ja nettiyhteytesi nopeudesta).

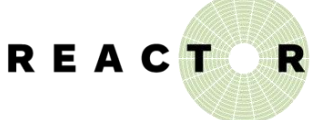

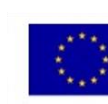

Euroopan unioni Euroopan sosiaalirahasto  Kun asennus on valmis, tulee näkyviin ruutu, josta voit sen avata (tai poistaa). Näet myös ehdotuksia muista samantapaisista sovelluksista (joita voit asentaa samalla kertaa kokeillaksesi niitä).

> Asennuksen yhteydessä syntyy yleensä sovelluskuvake laitteesi aloitusruudulle. Sitä näpäyttämällä sovellus käynnistyy (etkä tarvitse enää Play Kauppaa, joten voit sen sulkea).

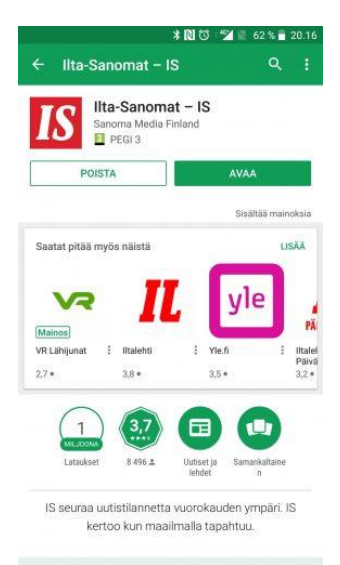

6. Ensimmäisellä käyttökerralla sovellus saattaa pyytää oikeuksia laitteesi ominaisuuksien käyttöön. Osa niistä on välttämättömiä (kamerasovelluksen pitää saada lupa kameran käyttöön, reittiohjelman sijaintisi käyttöön), mutta joskus niitä pyydetään liikaa (haluatko esimerkiksi jakaa kaikki laitteellasi olevat kuvat sosiaalisen median alustalle?).

Harkitse siis tarkkaan, mitä lupia annat!

Esimerkiksi Ilta-Sanomat voi näyttää paikallisia uutisia tai säätietoja, jos annat sille luvan sijaintisi käyttöön. Sovellus toimii ja tavalliset uutiset näkyvät kyllä ilman tuon luvan antamistakin.

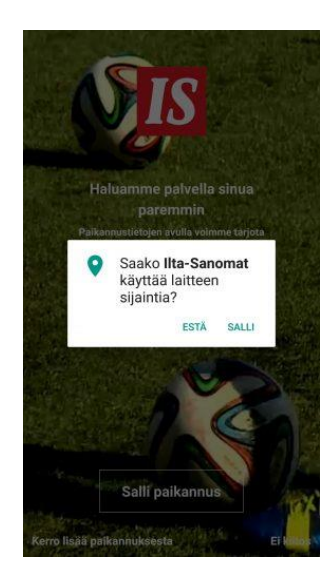

 Jos haluat myöhemmin poistaa asentamasi

sovelluksen, sekin onnistuu Play Kaupan kautta.

- Avaa valikko Kaupan vasemmasta yläkulmasta (kolme viivaa päällekkäin) ja valikosta valitse Omat sovellukset ja pelit
- Hae listalta sovellus, jonka haluat poistaa ja paina sovelluksen nimen päältä
- Näpäytä Poista ja vastaa varmistuskysymykseen "Haluatko poistaa tämän sovelluksen?" OK

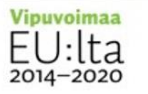

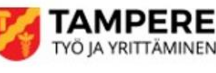

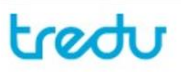